## 警政服務APP下載使用教學

# iOS 系統

1.操作手機點選APP Store後輸入「警政服務」或掃描 QR-Code後連結APP Store。

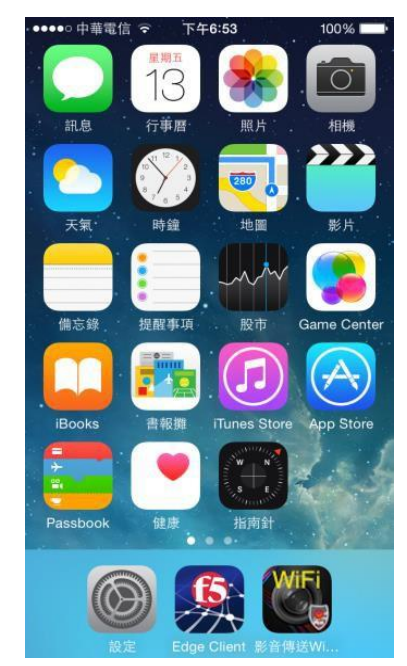

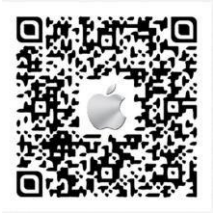

QR Code

2. 進到APP Store後按取得/安裝即可完成。

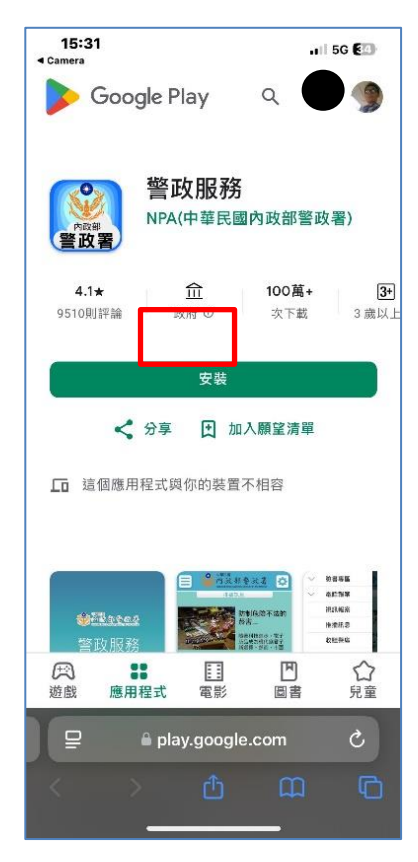

### Android 系統

1.操作手機點選Play商店後輸入「警政服務」或掃描QR-Code後連結APP Store。

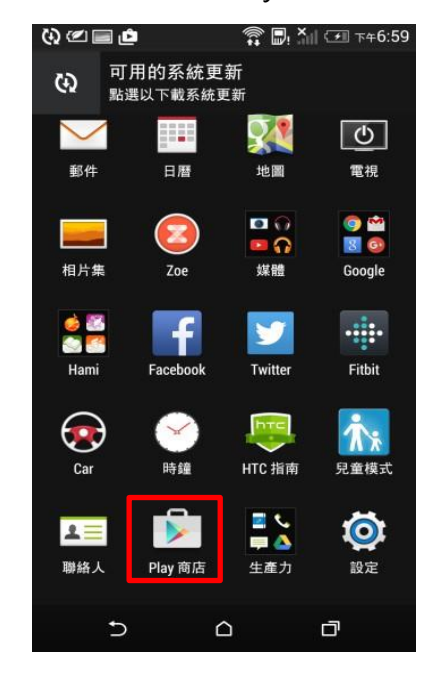

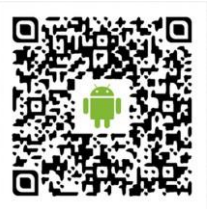

QR Code

2. 進到Play商店後按安裝即可完成。

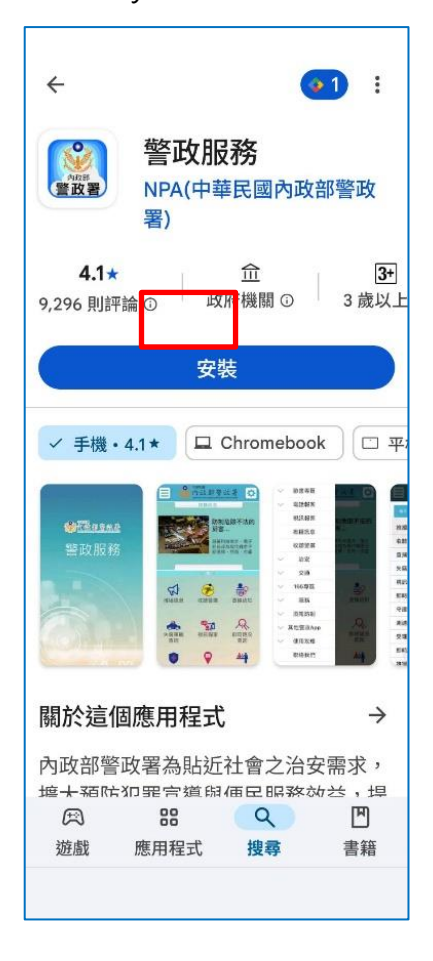

### 使用者認證

隱私權保護政策→按「同意」→輸入手機號碼→按「取得驗證碼」→輸入驗證碼→按「確認」 後即可登入。

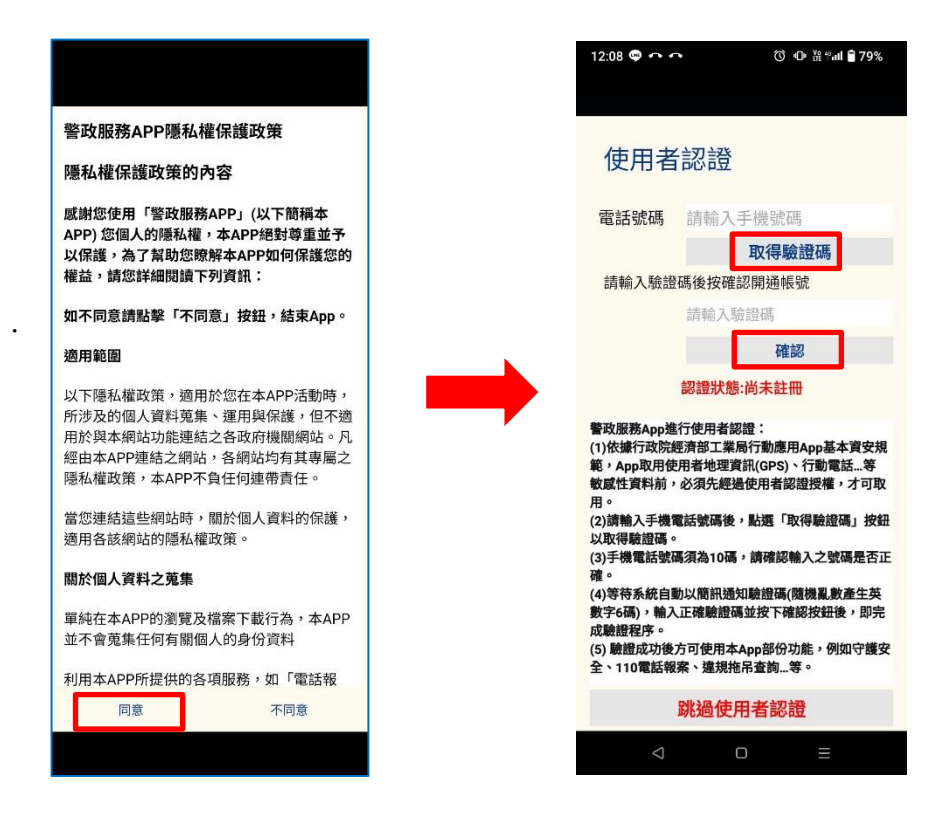

#### 110視訊報案APP下載安裝

- 1.進入「警政服務」APP→按「視訊報案」→跳出詢問是否安裝「視訊報案」APP提醒→
  - 按「確定」→畫面跳轉至APP Store/ Play 商店→按「安裝」。

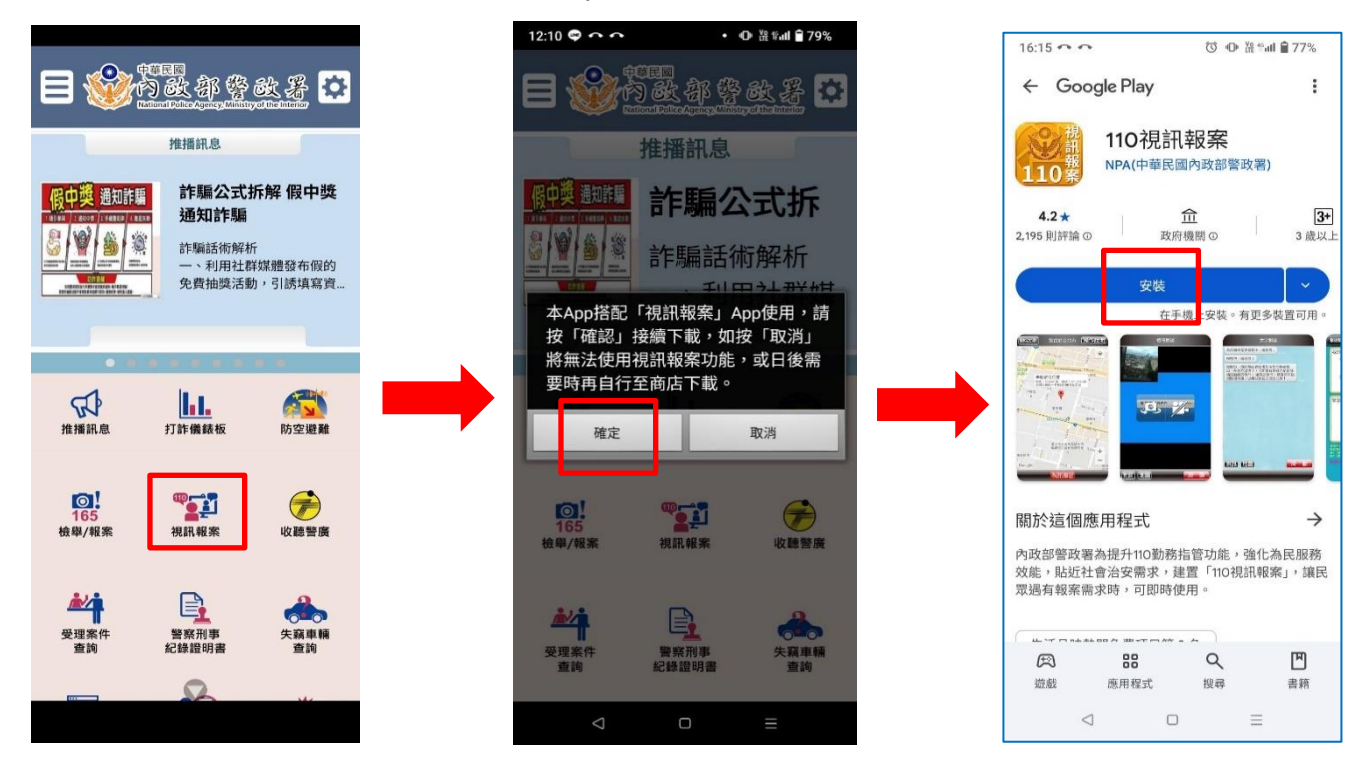

第3頁·共4頁

2. 進入「110視訊報案」APP→報案定位須知→按「同意」→設定「我的個人資訊」及「緊急聯 絡人」→按「完成」→按「確定」儲存後即可登入。

| 起安宁位海知                                                                                          | #%#\$】 我的個人發訊 <b>宫</b> 武                                                  |                                                                                  |
|-------------------------------------------------------------------------------------------------|---------------------------------------------------------------------------|----------------------------------------------------------------------------------|
| 報条定位須知                                                                                          | 備後輸入 我时间入員訊 光成                                                            | 相後輸入 我的個人負訊 完成                                                                   |
| 2.我們會審查蒐集、儲存、處理資訊<br>的做法 (包括採取實體安全措施),保護<br>系統不致發生未經授權的存取,且相<br>問人員也領導完開始的保密美發。                 | 我的個人資訊<br>手機號碼  <br>姓名                                                    | 我的個人資訊<br>手機號碼 0900000000<br>姓名                                                  |
| <ul> <li>■人員均須受す敵俗的休留義務。</li> <li>【其他技術蒐集資訊細節】</li> <li>▶軟硬體相關資訊</li> <li>3. (四個の約束)</li> </ul> | <b>皇要提醒</b><br>您可以在此提醒受理員警您<br>的特殊狀況,以便提供您更<br>貼心的服務。                     | <b>重要提醒</b><br>您可以在此提醒受理員警您<br>的特殊状况,以便提供您更<br>貼心的服務。                            |
| 我们曾鬼集装直每屬頁訊(例如您的硬<br>體型號、作業系統版本,以及包括電<br>話號碼在內的行動網路資訊)。                                         | 緊急聯絡人<br>姓名                                                               | 儲存個人資訊                                                                           |
| ▶ 地理位置資訊<br>當您使用APP服務時,我們會蒐集並<br>處理您實際所在位置的相關資訊                                                 | 關係▼                                                                       | 確定 取消                                                                            |
| 【隱私權政策修改】<br>我們會定期自我審查是否遵守"隱私權<br>政策"。隱私權政策變更時一律會在本                                             | 地址<br>使用110定位報案時,本APP會將您的GPS位置<br>連同設定的個人資訊傳送至報案中心。<br>註1:僅適用09開頭的本國手機門號。 | <b>地址</b><br>使用110定位報案時,本APP會將您的GPS位置<br>運同設定的個人資訊傳送至報案中心。<br>註1:僅適用10個面的本國手灣門驗。 |
| <sub>頁發佈</sub> 。<br>同意                                                                          | 註2:更換SIM卡時須重新輸入。                                                          | 註1、但他的中國的中國了統一到於《<br>註2:更換SIM卡時須重新輸入。                                            |

宣傳影片連結

1.警政服務APP:https://www.youtube.com/watch?v=DAWPK9yJxTU

2.110 視訊報案APP: <u>https://www.youtube.com/watch?v=02\_VVecn4Ts&t=3s</u>